## **IPK360 REGISTRATION**

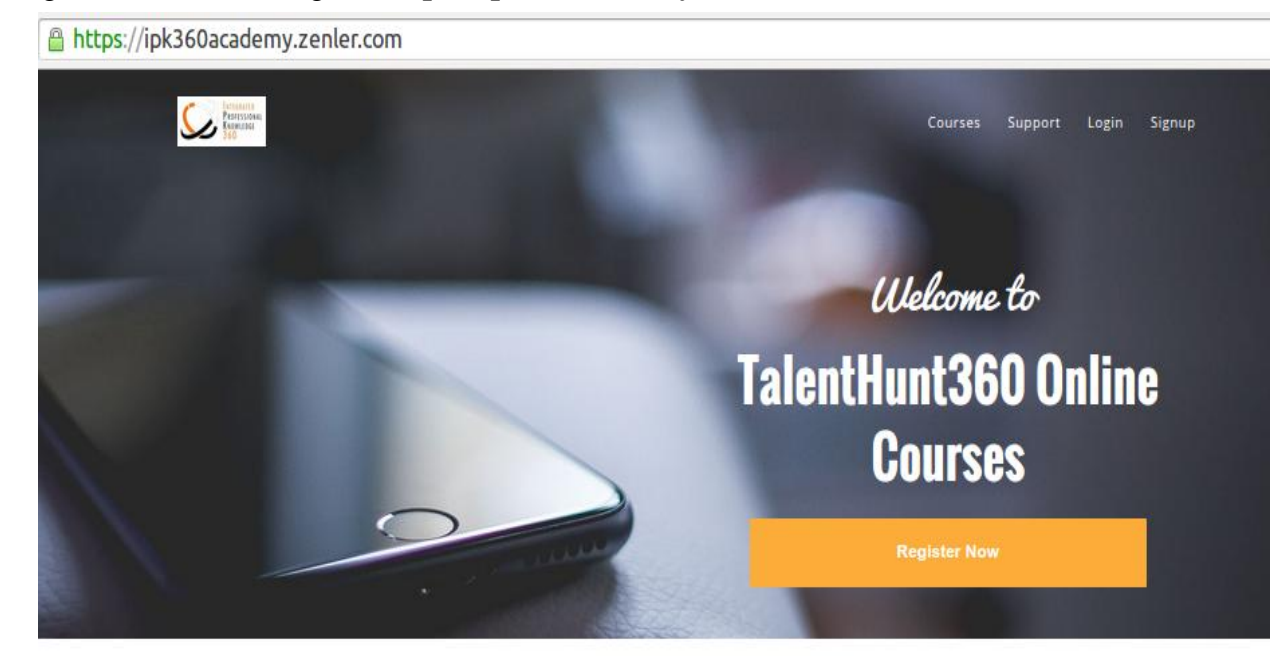

## To register with IPK360 go to https://ipk360academy.zenler.com

On the home page, click on **Register Now** button. This will open the registration page

On the registration page

- fill the form, all inputs are required.
- check or uncheck whether to receive updates by email
- click the green **Sign up** button to complete the registration

| gn up with IPK     | 360 Academy                               |        |  |
|--------------------|-------------------------------------------|--------|--|
| eady have an accou | 1t? Login here!                           |        |  |
| Your Name          |                                           |        |  |
| Email              |                                           |        |  |
| Password           |                                           |        |  |
| Confirm Passwo     | d                                         |        |  |
| ✓ Ye               | , IPK360 Academy can send me updates by ( | email. |  |

If there is no problem with the form, you will be directed to your account and also receive an email to confirm your registration.

In your account as shown below, you see a list of the products you can access for free or buy.

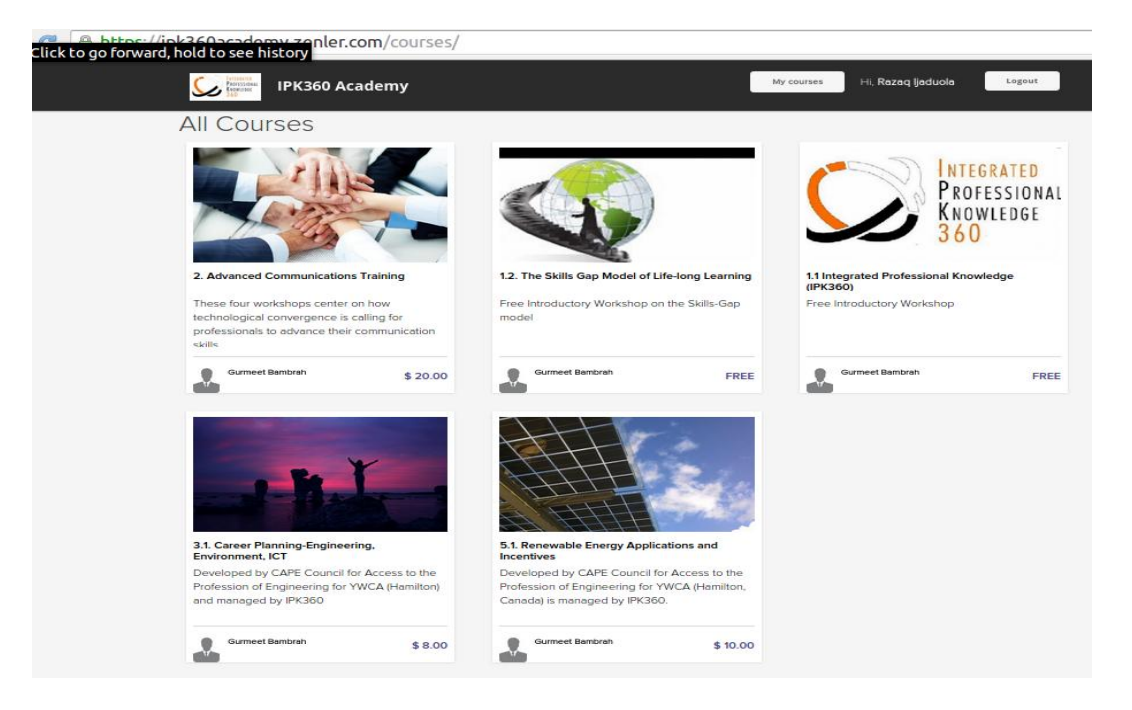